## <u>การส่งบทความ</u>

เพื่อตีพิมพ์ลงในหนังสือรวมบทความประชุมวิชาการประจำปีจิตตปัญญาศึกษา ครั้งที่ 8 "จิตตปัญญาศึกษา...จากต้นกล้าสู่วันเวลาที่ผลิบาน (Contemplative Education: From Seedlings to Blossoms)"

\_\_\_\_\_

## <u>การส่งบทความ</u>

การส่งบทความเพื่อให้คณะกรรมการพิจารณาตีพิมพ์เผยแพร่ลงในหนังสือรวมบทความ ผู้เขียน สามารถส่งบทความได้ทางระบบจัดการบทความ ทาง

http://www.ce.mahidol.ac.th/conference/2016/article/login.php

โดยผู้ส่งบทความจะต้องลงทะเบียนเป็นสมาชิกของระบบก่อน แล้วจึงเข้าระบบจัดการส่งบทความได้

## <u>ขั้นตอนการลงทะเบียนเข้าใช้งานระบบจัดการบทความ</u>

1. เข้าสู่ Website: http://www.ce.mahidol.ac.th/conference/2016/article/login.php

| Haul 💖 Mahidol Webmail 🔀 | Hittinadaratada 🕏 Blogg   | gang.com : fabr 😝 Lovely Sat | tun Travel 🎦 ฝ่านแม่ล The | e Greener [] สังแบบ [] | PANTIP.COM : D117 FT 1                                                                                                    | zaversverala - FoodTr [] PANT | IP.COM : D901 [] Home - House(CE) |  |  |  |
|--------------------------|---------------------------|------------------------------|---------------------------|------------------------|----------------------------------------------------------------------------------------------------|-------------------------------|-----------------------------------|--|--|--|
|                          | หน้าหลัก                  | หลักการและเหตุผล             | เวทีกวรเรียนรู้           | กำหนดการ               | การองพะเบียน<br>+                                                                                                    | การสำรองน้องพัก<br>•          | ดีดต่อสอบถาม                      |  |  |  |
|                          | 🚺 มหาวิท<br>ศูนย์จิตต     | เยาลัยมหิดล<br>อขัญญาศึกษา   |                           |                        | มทิดลเพื่อการดื่นรู้ ครั้งที่ ๑<br>และการประชุมวิชาการประจำปีจิดดปัญญาศึกษาครั้งที่ ๘<br>จิดดปัญญาศึกษาจากด้นกล้าสู่วันเวลาที่ผลิบาน |                               |                                   |  |  |  |
|                          |                           |                              | 5                         | ะบบจัดการบทควา         | 111                                                                                                    |                               |                                   |  |  |  |
|                          |                           | รายอาเวียดอารส่งบา           | 40.331                    |                        |                                                                                                    |                               |                                   |  |  |  |
|                          | - วิธีการใช้งานระบบส่งบทง | ลวาม                         |                           |                        |                                                                                                    |                               |                                   |  |  |  |
|                          | - กระบวนการพิจารณาบทค     | วามเพื่อดีพิมพ์              |                           |                        |                                                                                                    | Password                      |                                   |  |  |  |
|                          | - การเตรียมบทความ         |                              |                           |                        |                                                                                                    | USION                         |                                   |  |  |  |
|                          | - การนำเสนอบทความ         |                              |                           |                        | ស្ថ័ត់របអាចចាររ                                                                                                    | LINVIN                        | •                                 |  |  |  |
|                          | - การครวจสอบสถานะบทค      | ערכו                         |                           |                        |                                                                                                    | unio desta una                |                                   |  |  |  |
|                          | - ติดต่อฝ่ายประสานงาน     |                              |                           |                        |                                                                                                    |                               |                                   |  |  |  |
|                          |                           |                              |                           |                        | ລາກະ                                                                                                    | เบียนผู้ส่งบทความ             |                                   |  |  |  |

ลงทะเบียนผู้ส่งบทความ โดยคลิกที่ปุ่ม
 ลงทะเบียนผู้ส่งบทความ
 หลังจากนั้นระบบจะพาท่านเข้าสู่หน้าต่าง
 การลงทะเบียนผู้ส่งบทความ

| สะมีขอสู่สะมหลางสะเลลิละ 🗙 🔙 |                                  |                              |                             |                           |                             |                          |                                  |              |
|------------------------------|----------------------------------|------------------------------|-----------------------------|---------------------------|-----------------------------|--------------------------|----------------------------------|--------------|
| C www.ce.mahidol             | .ac.th/conference/20             | 16/article/registered.php    |                             | c D. (                    |                             | D                        | models been that                 | <b>የ</b> 습 d |
| Wahidol Webmail 👪 18m        | n nanifering i serie n 🚺 🕬 o log | igang.com : fabr 😸 Covely sa | tun Travel 🗋 gradini Th     | e Greener                 | I WANIIMCOM (DITA: FI       | abeulariere - Lood I tel | Althroom : Daot - D Home - ##ITH | n(CE)        |
| 21                           | หน้าหลัก                         | หลักการและเหตุผล             | เวทีคาวเวียนวู้             | กำหนดการ                  | การองหะเบียน                | การสารองม้องพัก          | ดีแต่อสอบงาม                     |              |
|                              | 🔊 แหววิท                         | ยาลัยบชิดล                   |                             |                           |                             | มหิดลเพื่อการ            | ตื่นรู้ ครั้งที่ ๑               |              |
|                              | ศูนย์จิตด                        | เป้ญญาศึกษา                  |                             |                           | และการประชุมวิชาเ           | าารประจำปีจิตตปัญเ       | บาศึกษาครั้งที่ ๘                |              |
|                              |                                  |                              |                             |                           | จิดดปัญญา                   | สึกษาจากดันกล้าสุ่       | วันเวลาที่ผลิบาน                 |              |
| 1                            |                                  |                              |                             |                           |                             |                          |                                  |              |
|                              |                                  |                              | ลงา                         | าะเบียนผู้ส่งบทค          | วาม                         |                          |                                  |              |
|                              |                                  |                              |                             |                           |                             |                          |                                  |              |
|                              | 1) รายสะเลียดส่วนเ               | เคคล (กรุณากรอกข้อมูลด้วยคิว | ลักษรที่ล่านได้อย่างชัดเจนแ | ລະຄອນຄັກນ)                |                             |                          |                                  |              |
|                              | ต่านำหน้า :                      |                              | * (เช่น อ./คร./พศ./รศ./ศ. เ | Dusiu)                    |                             |                          |                                  |              |
|                              | ชื่อ-นามสกุล :                   |                              |                             |                           | 3                           |                          |                                  |              |
|                              | strumio :                        |                              |                             |                           |                             |                          |                                  |              |
|                              | สถาบัน / องค์กร                  |                              |                             |                           |                             |                          |                                  |              |
|                              | สถานที่ดีดด่อ :                  | บ้านเลขที่ :                 | * หมู่บ้า                   | เพ / อาคาร :              |                             | ครอก / ช่อย :            |                                  |              |
|                              |                                  | ถนน :                        |                             | ແນວຈ / ທ່ານລ :            |                             |                          |                                  |              |
|                              |                                  | อำเภอ / เชต :                |                             | • จังหวัด : – เลือ        | n •                         | • รหัสไปรษณีย์           |                                  |              |
|                              |                                  |                              |                             |                           |                             |                          |                                  |              |
|                              | าทรศัทท์ :                       |                              | าทรสาร                      |                           |                             |                          |                                  |              |
|                              | n909 ;                           |                              | - e-ma                      |                           |                             |                          |                                  |              |
|                              | 2) รายละเอียดบทคา                | : ארי                        |                             |                           |                             |                          |                                  |              |
|                              | ชื่อบทความ (ไทย                  | ):                           |                             |                           | ŀ                           |                          |                                  |              |
|                              | ชื่อบทความ                       |                              |                             |                           | ŀ                           |                          |                                  |              |
|                              | (antita):                        |                              |                             |                           |                             |                          |                                  |              |
|                              | 3) ราชละเอียดการเข้า             | ສູ່ຮະນນຈັດກາຮນາດວາມ          |                             |                           |                             |                          |                                  |              |
|                              | รทัสผ่าน :                       |                              |                             |                           | * (ไข้เป็นรหัสผ่านในการเข้า | ໃຫ້ຈານຮະນນ)              |                                  |              |
|                              | รพัสผ่านอีกครั้ง :               |                              |                             |                           | ŀ                           |                          |                                  |              |
|                              |                                  |                              |                             |                           |                             |                          |                                  |              |
|                              | "ຈະນຈະສ່ັงນ້ອຍຸດກາ               | เรเข้าใช้งานระบบให้ทาง Email | ที่ท่านระบุไว้              |                           |                             |                          |                                  |              |
|                              |                                  | 0.4.4.4                      | 2016-03-11 14               | 1:03:14                   | 4                           |                          |                                  |              |
|                              |                                  | 🗆 ขาพเจาได้ดรวจสะ            | ວນແລະບາບນອງງານດູກສອງນອ      | งขอมูล เนการลงทะเบียน<br> | ເຈບນຈອບແລງ                  |                          |                                  | ~            |
|                              |                                  |                              | asuulaalisi                 | <u> </u>                  |                             |                          |                                  |              |

 หลังจากกรอกข้อมูลลงในช่องว่างเสร็จสิ้น กรุณาคลิกเลือก "ข้าพเจ้าได้ตรวจสอบและยืนยันความถูกต้อง ของข้อมูลในการลงทะเบียนเรียบร้อยแล้ว "

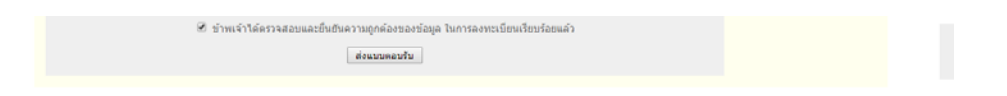

 หลังจากนั้นจะมีอีเมล์ตอบรับจากระบบว่าท่านได้ดำเนินการลงทะเบียนเรียบร้อยแล้ว โดยระบบจะส่งอีเมล์ ตอบรับการลงทะเบียนไปที่<u>อีเมล์ของท่านที่ได้แจ้งกับระบบไว้</u> เป็นอันเสร็จสิ้นขั้นตอนการลงทะเบียนใช้งาน ระบบ (ตัวอย่างดังภาพ)

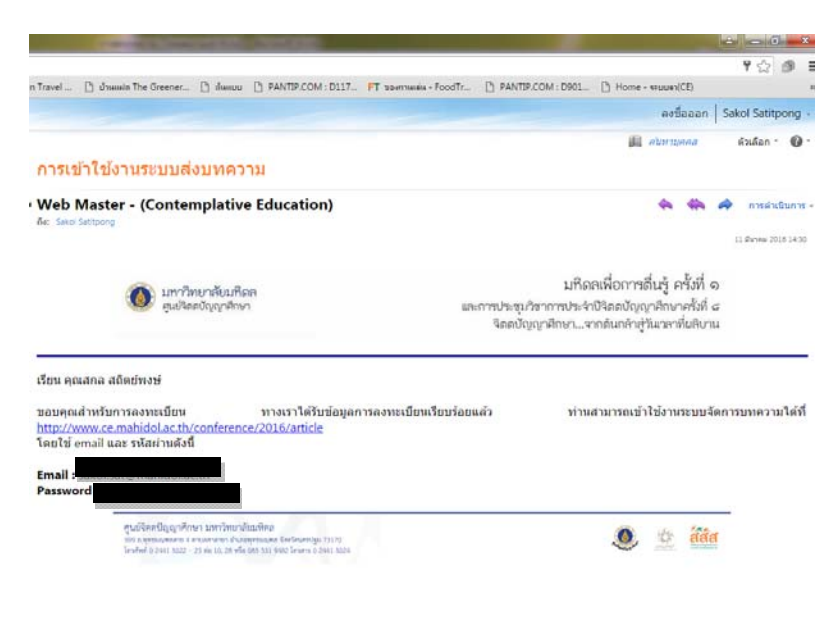

## ขั้นตอนการส่งบทความ

Log-in เข้าระบบที่หน้าแรกของระบบจัดการบทความ กรอกอีเมล์และรหัสผ่านที่แจ้งไว้กับระบบ พร้อม
 เลือกจัดการประเภท "ผู้ส่งบทความ"

| งน้ำหลัก หลักการและเหตุผล เวทีการเรียนรู้<br>+ | ถ้าหนดการ การองพะเบียน การสำรองห้องพัก สืบต่อสอบถาม                                                                                  |
|------------------------------------------------|----------------------------------------------------------------------------------------------------|
| มหาวิทยาลัยมหิดล<br>สุนย์จิตตบัญญาศึกษา        | มหิดลเพื่อการตื่นรู้ ครั้งที่ อ<br>และการประชุมวิชาการประจำปีจิตดบัญญาศึกษาครั้งที่ ๘<br>จิตดบัญญาศึกษาจากดันกล้าสู่วันเวลาที่ผลิบาน |
|                                                | ระบบจัดการบทความ                                                                                                    |
|                                                | Email                                                                                                    |
| รายละเอียดการส่งบทความ                         | sakol sat@mahidol ac th                                                                                                    |
| - วิธีการไข้งานระบบส่งบทความ                   | Password                                                                                                    |
| - กระบวนการพิจารณาบทความเพื่อดีพิมพ์           |                                                                                                    |
| - การเครียมบทความ                              | alenan                                                                                                    |
| - การนำเสนอบทความ                              | มัต่อากอ                                                                                                    |
| - การตรวจสอบสถานะบทความ                        | 1)ส่งมาความ                                                                                                    |
| - ติดต่อฝ่ายประสานงาน                          | อาจารย์<br>เจ้าหน้าที่                                                                                                    |
|                                                | ลงทะเบียนผลงบทความ                                                                                                    |

 ระบบจะเข้าสู่หน้าต่างสำหรับใช้ส่งบทความ โดยวิธีการส่งบทความ ท่านผู้ส่งจะต้องแนบไฟล์เข้าไปในระบบ (ไฟล์ Microsoft Office Word นามสกุล .doc) หลังจากอัพโหลดไฟล์เข้าสู่ระบบเรียบร้อยแล้ว ให้คลิกเลือกที่ ปุ่ม "อัพโหลดบทความ"

| ดิดต่อสอบถาม                                                | การสำรองห์องพัก<br>•                                    | การลงทะเมียน                                                                                                    | กำหนดการ                                                                                                    | เวทีการเรียนรู้                                                                                | หลักการและเหตุผล         | เด็ก                   | หมัก     |
|-------------------------------------------------------------|---------------------------------------------------------|----------------------------------------------------------------------------------------------------|----------------------------------------------------------------------------------------------------|------------------------------------------------------------------------------------------------|--------------------------|------------------------|----------|
| ตื่นรู้ ครั้งที่ ๑<br>งาศึกษาครั้งที่ ๘<br>วันเวลาที่ผลิบาน | มหิดลเพื่อการ<br>การประจำปีจิดดปัญ<br>จึกษาจากด้นกล้ายุ | และการประชุมวิชาก<br>จิตตปัญญาร่                                                                                            |                                                                                                    |                                                                                                | ยาลัยมที่ดล<br>Jญญาศึกษา | มหาวิทย<br>ศูนย์จิดดปั | ١        |
| (ลภา ศรีสรัสล์ ออกจากระบบ                                   | ความ   ชื่อผู้ใช้งานระบบ : คุณ                          | <mark>าวาม</mark><br>น้าหลัก   รายละเอียดการส่งบทศ<br>อา มหาวิทยาสัยมศิตด<br>วามในระบบจัดการบทดวาม<br>วามในระบบจัดการบทดวาม | ระบบจัดการบท<br>: วิลกา ซโสวัสด์<br>: นักวิชาการศึกษา<br>: ซุวมปริตตอัญญาที่<br>: ตัวอย่างการส่งบท<br>a) : ตัวอย่างการส่งบท | ขึ้อผู้ส่งบทความ<br>ตำแหน่ง<br>สถาบัน/องศ์กร<br>ชื่อบทความ (ภาษาไทย)<br>ชื่อบทความ (ภาษาอังกฤษ |                          |                        |          |
| าณะกรรมการ                                                  | ช้อคิดเห็นจาก                                           | ผลการพิจารณา                                                                                                    |                                                                                                    | ไฟล์บทความ                                                                                     |                          | วันที่                 | ครั้งที่ |
|                                                             | -                                                       | 1 -                                                                                                    |                                                                                                    | ฟล์ ไม่ได้เดือกไฟล์ได 🔫                                                                        | เลือกไป                  |                        | 1        |

ทั้งนี้หากท่านอัพโหลดไฟล์สำเร็จจะขึ้นหน้าต่างระบุว่าท่านอัพโหลดไฟล์ได้สำเร็จดังภาพ

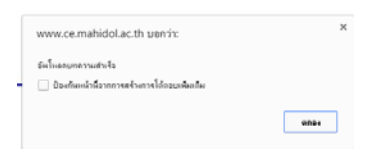

 จากนั้นระบบจะนำท่านเข้าสู่หน้าต่างซึ่งแสดงสถานะวันที่ เวลาและไฟล์ที่ท่านได้อัพโหลดเข้าระบบ ดังภาพ หากดำเนินการเสร็จสิ้นแล้ว ท่านคลิกเลือก "ออกจากระบบ"

| หน้าหล่    | ก หลักการและเหตุผล                     | เวทิการเรียนรู้                                                            | กำหนดการ                                                                                        | การลงทะเบียน                                                   | การสารองน้องพัก                                           | ติดต่อสอบถาม                                                |  |
|------------|----------------------------------------|----------------------------------------------------------------------------|-------------------------------------------------------------------------------------------------|----------------------------------------------------------------|-----------------------------------------------------------|-------------------------------------------------------------|--|
| <b>)</b> 1 | มหาวิทยาลัยมหิดล<br>เนย์จิดดขัญญาศึกษา |                                                                            |                                                                                                 | และการประชุมวิชาก<br>จิตดปัญญา                                 | มหิดลเพื่อการเ<br>การประจำปีจิดดปัญ<br>ศึกษาจากต้นกล้าสู่ | ตื่นรู้ ครั้งที่ ๑<br>งาศึกษาครั้งที่ ๘<br>วันเวลาที่ผลิบาน |  |
|            |                                        | ชื่อผู้ส่งบทความ                                                           | ระบบจัดการบทคว<br>หล่า<br>: วิลกา ศรีสวัสล์                                                     | <b>าม</b><br>หเส้ภ   รายละเอียดการส่งมหร                       | ความ   ซื้อผู้ใช้งานระบบ : คุณวั                          | ัลกา ศรีสวัสดิ์ ออกจากระบบ                                  |  |
| <br>       |                                        | ตำแหน่ง<br>สถาบัน/องค์กร<br>ชื่อบหความ (ภาษาไทย)<br>ชื่อนหความ (ภาษาอังกฤษ | : นักวิชาการศึกษา<br>: สุนชิจิตอบัญญาสึกษา<br>: สัวอย่างการส่งบทตวา<br>() : สัวอย่างการส่งบทตวา | มหาวิทยาสัยมพิลล<br>สโหระบบจัดการบทความ<br>สโหระบบจัดการบทความ |                                                           |                                                             |  |
| เรือที     | วันที                                  | ไฟล์บา                                                                     | ארכאו                                                                                           | ผลการพิจารณา                                                   | ข้อคิดเห็นรากด                                            | ณะกรรมการ                                                   |  |
|            |                                        |                                                                            |                                                                                                 |                                                                |                                                           |                                                             |  |

5. ประมาณ 5-10 วัน ผู้ส่งบทความจะมีอีเมล์แจ้งไปยังอีเมล์ที่ท่านได้ลงทะเบียนไว้ เพื่อแจ้งผลการพิจารณา บทความครั้งที่ 1 และท่านสามารถคลิก URL เพื่อเข้าสู่ระบบจัดการบทความเพื่อรับทราบผลสถานะของ บทความและรายละเอียดการพิจารณาของคณะกรรมการ

| Contraction Contraction                   |                                                                                                    | aafiaaan Sakol Satitpong -                                                                                                    |
|-------------------------------------------|----------------------------------------------------------------------------------------------------|----------------------------------------------------------------------------------------------------|
| จดหมาย > กล่องขาเข้า 8                    | 12 \$10.018                                                                                                    | 🔝 starryssa stukan - 🔘 -                                                                                                    |
| รายการไปรด                                | ไหม่ + ลบ - ย่าย + ตัวกรอง - มุมมอง - 🖸                                                                                                    | ผลการประเมินบทความครั้งที่ 1                                                                                                    |
| คล่องชาเช้า (2)                           | สมหากสองจอหมากที่เหมด 👂                                                                                                    | 4                                                                                                    |
| 🛅 รายการที่ถูกต่อ                         | ครารสาราชสาร 1 เป็นได้ - โปนได้สาราช<br>วันนี้                                                                                                    | Web Master - (Contemplative Education)     A A A A A A A A A A A A A A A A A                                                                                                    |
| Sakol Satitpong                           | ل المتحدية: المتحدية: المتحد<br>المتحدية: المتحدية: المتحد<br>المتا: المتحدية: المتحدية: المتحدية: المتحدية: المتحدية: المتحدية: المتحدية: المتحدية: المتحة: المتحدية: المتحدية: المتحدية: المتحدية: المتحدية: المتحدية: الم | 11 Draw 2010 1801                                                                                                    |
| แบบร่าง [1] รายการที่ถูกส่ง               | InstainTaisnuszuudsumennu     Web Master - (Contemplativ 15:54                                                                                                    | 🔊 มการิตยาลัยมกิดล มหิดลเพื่อการดื่นรู้ ครั้งที่ จ                                                                                                    |
| <ul> <li>เมื่อ ค่ามาราโฟอเตอร์</li> </ul> | <ul> <li>คารเข้าใช่งานระบบส่วนหลวาม</li> <li>Web Master - (Contemplativ 14:30</li> </ul>                                                                                                    | ແທະການປາເຊົາໃຫ້ລາຍເປັນດູດາລັດດາ ແທະການປາເຊົາໃຫ້ລາຍການປາເຊົາໃຫ້ລາຍປັດດູດາລັດທານ ເຊິ່ມ<br>ເຮັດຍັບດູດູາລັດທາ                                                                                                    |
| 🔜 iluinia<br>🐻 Suarce                     | 🗃 ของสิ้นหรือก 1 ขุดค่ะ 🛛 🗐<br>Himapan Ruktaengam 7:40                                                                                                    |                                                                                                    |
|                                           | เมื่อวาน                                                                                                    | เรียน คุณสกล สติดย์พงษ์                                                                                                    |
|                                           | <ul> <li>เส็นห์เอกสาร</li> <li>Himapan Ruktaengam</li> <li>พฤ. 15:13</li> </ul>                                                                                                    | ตามส์ที่บนได้ดำเนินการส่งบทความครั้งที่ 1 ขณะนี้ทางสีกระบรรมการใต้ประเมินผลเสร็จสั้นแล่ว ท่านสามารถดวจ                                                                                                    |
|                                           | <ul> <li>ขอส่งเอกสารเพื่อไม้อ่านประก ปี<br/>Sunita Soysa-ngim พฤ. 1858</li> </ul>                                                                                                    | abusan sussimula subasimula inequentsun is ten<br>http://www.ce.mahidol.ac.th/conference/2016/article                                                                                                    |
|                                           | Inside MU: เชิญพังคอนเสิร์ด/<br>Public Relations พย. E47                                                                                                    | Andre Stand Angel Stand Stand Stan |
|                                           | ทุก<br>ล จลหมายเรียนประจำในที่ 9/3/<br>Janurat Makkajay พ. 16:33                                                                                                    |                                                                                                    |
| Э запиция                                 | BORITS<br>PTT Blue Card Happiness M<br>PTT Blue Card a. 12:17                                                                                                    |                                                                                                    |
| มี ปฏิทิน<br>ชีวิติตต่อ                   | A Nok Air Booking Confirmat                                                                                                    |                                                                                                    |
| na anu                                    | จันทร์                                                                                                    | *                                                                                                    |

 เมื่อท่านเข้าสู่ระบบจัดการบทความแล้ว จะปรากฏตารางซึ่งแสดงสถานะของบทความ ผลการพิจารณาจาก คณะกรรมการประเมินครั้งที่ 1 และท่านสามารถดาวน์โหลดคำแนะนำของคณะกรรมการได้จากไฟล์ที่ปรากฏ อยู่ในตารางดังกล่าว

| C | Mahidol Wel           | v.ce.mahidol.ac.th/conference/2         | 016/article/                                                                                   | Satun Travel Pi นักแฟล The                                                                                                    | Greener                  | ใช้และบบ [ <sup>1</sup> ] PANTE    | .com: D117 FT see                                   | manaina - FoodTr                                       | 8            |
|---|-----------------------|-----------------------------------------|------------------------------------------------------------------------------------------------|----------------------------------------------------------------------------------------------------|--------------------------|------------------------------------|-----------------------------------------------------|--------------------------------------------------------|--------------|
| Ì | หน้า                  | หลัก หลักการและเหตุผล                   | เวทีการเรียนรู้                                                                                | กำหนดการ                                                                                                    | การลงา                   | ះឃើញរេ ក                           | ารสารองห้องพัก                                      | ติดต่อสอบถาม                                           |              |
|   | ١                     | มหาวิทยาลัยมหิดล<br>ศูนย์จิดดบัญญาศึกษา |                                                                                                | ur                                                                                                    | ะการประ<br>จิตเ          | ม'<br>ะชุมวิชาการป•<br>ถบัญญาศึกษา | หิดลเพื่อการดี่<br>ะจำปัจิตดปัญญ<br>จากด้นกล้าสู่วั | ในรู้ ครั้งที่ ๑<br>าศึกษาครั้งที่ ๘<br>นเวลาที่ผลิบาน |              |
|   |                       |                                         | ชื่อผู้ด่งบทความ<br>ต่านหน่ง<br>สถาบัน/องค์กร<br>ว้อบทความ (ภาษาโทย)<br>ชื่อบทความ (ภาษาอังกฤษ | ระบบจัดการบทความ<br>หน้าหลัก<br>: สกล สถิตย์พอษ์<br>: เจ้าหน่าที่มวิหารจงหม่วไป<br>: มหาวิทยาสัชยภิตล<br>: สัวอย่างสำหรับการใช้งานร<br>) : ส่วอย่างสำหรับการใช้งานร | รายละเอียง<br>ະນນ<br>ະນນ | ลการส่งบทความ   ปีล                | วยู่ไข้งานระบบ : คุณสกล                             | สถิตย์พงษ์ ออกจากระบบ                                  | J            |
|   | ครั้งที่              | วันที่                                  | ไฟล์บหความ                                                                                     |                                                                                                    | на                       | การพิจารณา                         | ข้อคิดเห็นจากคณะกรรมการ                             |                                                        | 1            |
|   | 1 2016-03-11 15:55:33 |                                         | คลิกเพื่อเ                                                                                     | ส่านแบบมีเงื่อนไข                                                                                                    |                          | คลิกเพื่อดาวันโหลด                 |                                                     | 1                                                      |              |
|   | 2                     | -                                       | <b>เลือกไฟด์</b> ไม่ได้เดื                                                                     | อกไฟล์ได                                                                                                    |                          | +                                  |                                                     | - 🛉                                                    | ]            |
|   |                       |                                         | ผลการข์                                                                                        | อัพโหลดบทความ<br>ขัจารณา/สถาง                                                                                                    | าะขอ                     | งบทความ                            | 1                                                   |                                                        |              |
|   |                       |                                         |                                                                                                |                                                                                                    |                          | กรณีผ่า<br>สามารเ                  | นแบบมีเงื่อ<br>กคลิกดาวน์                           | วนไขต้องปร<br>โหลดไฟล์ค์                               | รับแห<br>ำแน |
|   |                       |                                         |                                                                                                |                                                                                                    |                          | ของคณ                              | เะกรรมการ                                           | ī                                                      |              |

- <u>หมายเหตุ</u> : 1. กรณีท่านมีข้อคิดเห็นเพิ่มเติมเกี่ยวกับคำแนะนำของคณะกรรมการหรือประสงค์ชี้แจง รายละเอียดการแก้ไขท่านสามารถแนบไฟล์มาพร้อมกับบทความได้
  - กรณีบทความของท่านได้รับการตีพิมพ์แต่มีเงื่อนไขต้องปรับแก้ตามมติหรือคำแนะนำของ คณะกรรมการพิจารณากลั่นกรอง ภายหลังจากท่านดำเนินการแก้ไขแล้ว ใน<u>ไฟล์บทความตัวที่</u> ปรับแก้ ขอให้ท่านไฮไลท์ช่วงหรือข้อความหรือจุดที่ท่านได้ปรับแก้ ด้วยเมนูไฮไลท์สีเหลือง และอัพโหลดเข้าระบบตามปกติ (แก้ไขครั้งที่ 2 หรือครั้งที่ 3....)
  - กรณีบทความของท่านได้รับการตีพิมพ์แบบไม่ต้องปรับแก้ ทางคณะกรรมการดำเนินงาน จะแจ้งให้ท่านทราบผ่านทางอีเมล์ถึงการเตรียมข้อมูลเพื่อจัดตีพิมพ์ลงในหนังสือรวมบทความ ต่อไป